Für Antragsteller die einen Zahlungsantrag für das Auszahlungsjahr 2023 stellen möchten.

## Hier eine kleine Arbeitsanleitung:

Hierzu müssen Sie in iBalis in den Menüpunkt "Anträge" – Tierzuchtprogramm einsteigen. Und den Punkt "Zahlungsanträge" auswählen.

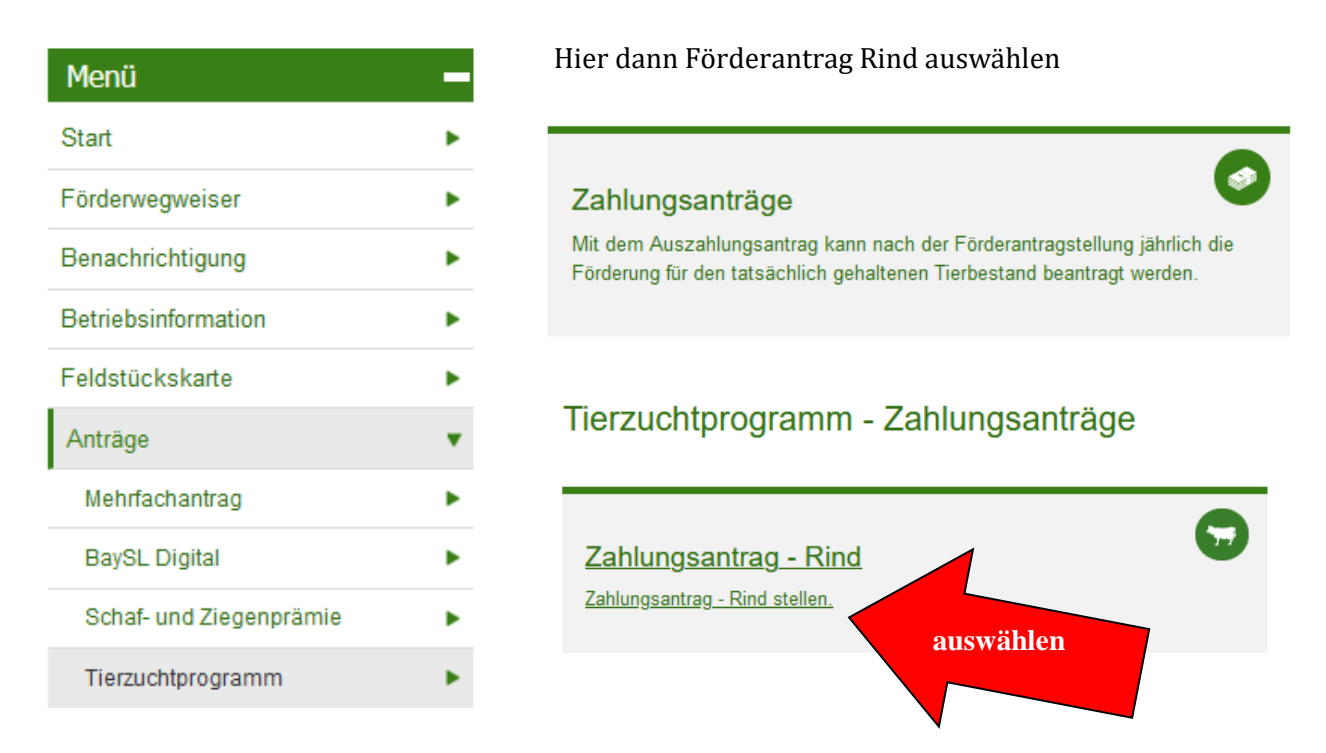

Hier sehen Sie ihre bereits beantragten Anträge im beantragten Verpflichtungszeitraum

| Rind Beantragte Tierbestände |                     |        |                               |          |   |  |  |
|------------------------------|---------------------|--------|-------------------------------|----------|---|--|--|
| Antragsdatum<br>✿            | Rassen              | Anzahl | Nutzungsrichtung              | Status 🖨 |   |  |  |
| 15.10.18                     | Murnau-Werdenfelser | ▶ 2    | <ul> <li>Mutterkuh</li> </ul> | Gestellt | Ŧ |  |  |
| 17.07.17                     | Murnau-Werdenfelser | ▶ 2    | <ul> <li>Mutterkuh</li> </ul> | Gestellt | Ŧ |  |  |

## Dann werden Sie durch das Programm geleitet:

1. Bitte prüfen Sie die Angaben zu Ihren Adressdaten!

| Stammdaten | Maßnahmen | Erklärungen | Antrag stellen |
|------------|-----------|-------------|----------------|
|            |           |             |                |

2. Die Tierrasse ist bereits vorgegeben. Bei Nutzungsrichtung müssen Sie angeben ob Sie ein Vatertier – sprich den/die Bullen oder eine Mutterkuh beantragen möchten

| Maßnahmen             |                                                                    |            |                             |                                 | 🖸 Beantrag                | gte Tierbes   | stände               |
|-----------------------|--------------------------------------------------------------------|------------|-----------------------------|---------------------------------|---------------------------|---------------|----------------------|
| Tierrasse             | Nutzungsrichtung                                                   | Ohrmarken  | Verpflichtungs-<br>zeitraum | Bestand<br>Durchschnitt<br>Soll | Fördersumme<br>pro Tier € | Anzahl        |                      |
| Murnau-Werdenfelser v | Vatertier                                                          | bearbeiten | 2018 - 2022                 | 2                               | 0,00                      | 0             |                      |
| < Zurück<br>Abbrechen | Mutterkuh<br><del>Kühe mi</del> t MLP<br>. Gewinnung von Embryonen |            |                             |                                 |                           | Gesamtbe<br>W | etrag: 0<br>∕eiter ► |

Wenn Sie die Nutzungsrichtung ausgewählt haben " z. B. Mutterkuh", klicken Sie den Bleistift bearbeiten um die Ohrmarken

Rinder für Maßnahme Pinzgauer / Mutterkuh

e Lebensohrmarke hinzufügen

📋 Löschen

ernehmen

| erfassen zu l | können |
|---------------|--------|
|               |        |

| Hier können Sie dann die                  |              |
|-------------------------------------------|--------------|
| Ohrmarkennummern erfassen, wenn Sie       | 1. Ohrmarke  |
| mehr als 1 Tier haben, immer auf das("+") |              |
| Zeichen klicken und es wird eine weitere  |              |
| Maske geöffnet.                           | • Weitere Le |
| Nach Erfassung aller Kühe auf übernehmen  |              |

Nach Erfassung aller Kühe auf übernehmen klicken

Möchten Sie noch Bullen / Vatertier

beantragen klicken Sie auf das "+" unter der Tierrasse - dann erscheint eine neue Zeile, Nutzungsrichtung Vatertier auswählen, auf Bleistift bearbeiten, klicken und die Ohrmarken erfassen – wie beschrieben

## Wichtig!!!!

## Für jede Rasse ist in den Maßnahmen, unter Tierrasse die Tiere zu beantragen!

das heisst wenn Sie 2 Rassen haben – z. B. Murnau-Werdenfelser und Pinzgauer

- einmal für die Murnau-Werdenfelser für das Vatertier und für die Mutterkuh und
- einmal für die Pinzgauer für das Vatertier und für die Mutterkuh erfassen

|                     |                  |              |                             |                                 | 🖸 Beantrag                | te Tierbes | stände |
|---------------------|------------------|--------------|-----------------------------|---------------------------------|---------------------------|------------|--------|
| Tierrasse           | Nutzungsrichtung | Ohrmarken    | Verpflichtungs-<br>zeitraum | Bestand<br>Durchschnitt<br>Soll | Fördersumme<br>pro Tier € | Anzahl     |        |
| Murnau-Werdenfelser | Vatertier ~      | 🔊 bearbeiten | 2018 - 2022                 | 2                               | 250,00                    | 0          | Ŵ      |
| Murnau-Werdenfelser | Mutterkuh        |              | 2018 - 2022                 | 2                               | 90,00                     | 0          | i      |
| Pinzgauer ~         | ~                |              | -1 - 3                      | nicht<br>berechnet              | 0,00                      | 0          |        |
| 0                   |                  |              |                             | · · · · ·                       |                           |            |        |

3. Bitte die Erklärungen lesen und bestätigen

|                         | Stammdaten 🖌               | Maßnahmen 🗸                | Erklärungen              | Antrag stellen |   |
|-------------------------|----------------------------|----------------------------|--------------------------|----------------|---|
| Alle Voraussetzungen un | ter 'Erklärung des Antrags | tellers' müssen für eine A | nnahme des Antrags erfül | llt sein.      | 0 |

4. Nach nochmaligen überprüfen der Adressdaten in der Zusammenfassung können Sie den Antrag dann speichern und/oder wenn alle Daten stimmen den Antrag stellen.

| Maßnahmen –                                  |        |  |  |  |  |  |
|----------------------------------------------|--------|--|--|--|--|--|
| Folgende Tierrassen sollen gefördert werden: |        |  |  |  |  |  |
| Tierrasse                                    | Anzahl |  |  |  |  |  |
| Gelbvieh                                     | 5      |  |  |  |  |  |
| Erklärungen +                                |        |  |  |  |  |  |
| ✓ Zurück                                     |        |  |  |  |  |  |
| Abbrechen Antrag stellen Speichern           |        |  |  |  |  |  |

Sollten Sie zur Antragstellung noch Fragen haben, stehen wir Ihnen gerne zur Verfügung!